# Compresser et décompresser un dossier de photos avec Winrar

## Pré requis :

Logiciel Winrar à télécharger et à installer: Disponible en téléchargement à cette adresse : <u>www.aappma-laruns.com/soft.html</u>

## Compresser un dossier.

Prenez le dossier comprenant vos photos redimensionnées.

Ici j'ai appelé mon dossier « envoi\_photos », il se situe sur le bureau.

- Clic droit avec la souris sur le dossier.
- Choisir « Ajouter à l'archive ».

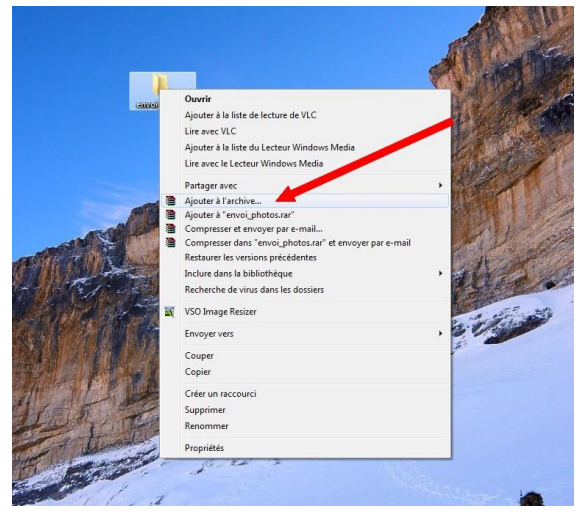

Vérifier que le format est bien en « RAR ».

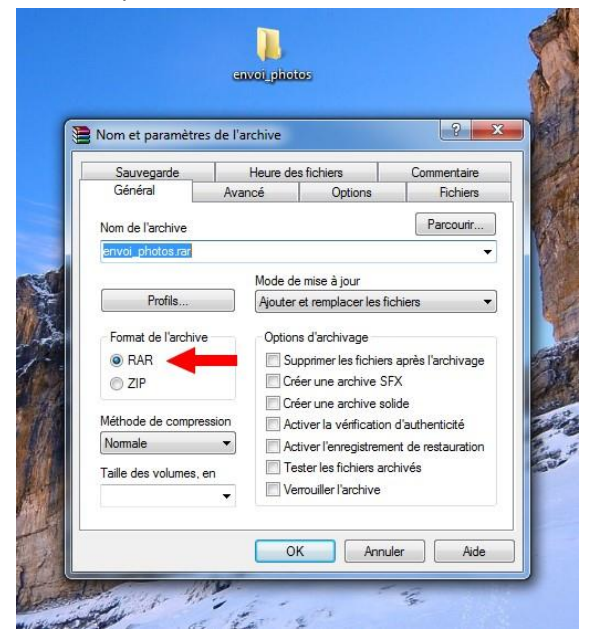

Laisser travailler...

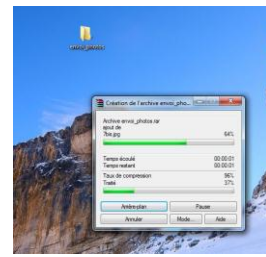

C'est terminé, votre dossier est compressé, il a cette forme.

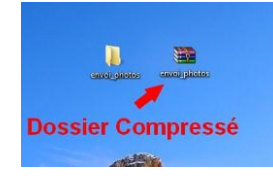

### Décompresser un dossier.

Vous avez reçu ou téléchargé un dossier compressé et vous voulez le décompresser.

Ici mon dossier compressé s'appelle « envoi\_photos ».

- Clic droit avec la souris sur le dossier.

- Choisir « Extraire vers (le nom de votre dossier)».

(Ici dans mon cas « Extraire vers envoi\_photo ».)

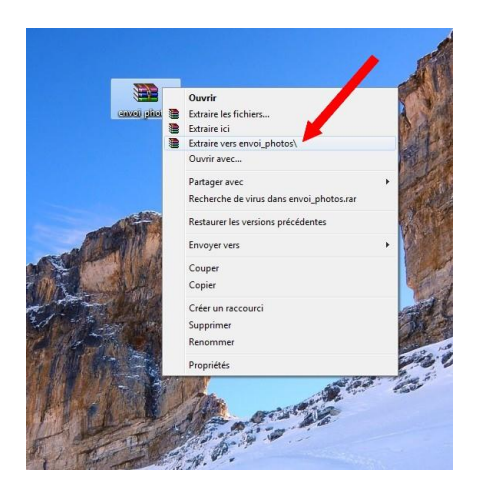

### Laisser travailler...

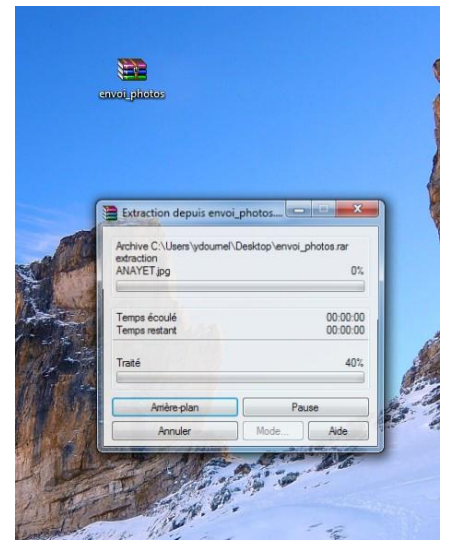

Votre dossier est décompressé, vous pouvez regarder ce qu'il y a dedans.

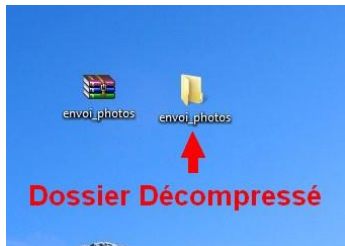